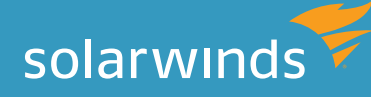

# PERFORMANCE MONITORING MADE EASY WITH STORAGE RESOURCE MONITOR

By: James Honey

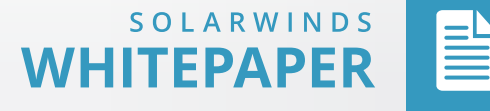

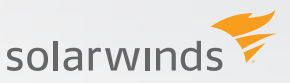

# PERFORMANCE MONITORING MADE EASY WITH STORAGE RESOURCE MONITOR

Managing storage is a constant dance of making sure resources are available for the applications that need them, and making sure resources are constantly in use, because having wasted resources in addition to no resources can be problem. <u>SolarWinds® Storage Resource Monitor</u> helps make this dance a little less complicated. This paper will not only show the different parts of Storage Resource Monitor in relation to storage performance, but how each of these parts can give you the information you need to monitor your environment and maximize one of your largest IT investments.

To start, we will address some basic information regarding storage performance and how Storage Resource Monitor (SRM) presents the data. Based on <u>customer feedback</u>, one of the best things about SRM is that users are able to quickly view and understand their storage performance problems. To start you will see what initial performance information SRM provides, and ways to interpret the data. Depending on your environment, there will always be different ways to interpret performance data, so your mileage will vary.

The image below is the SRM Summary dashboard. In one simple view you get a list of storage devices being monitored, alerts, events, and performance and capacity summaries.

| torage Home                                                 |                          |                        |                  |                  |                     |                                                      |                                                                         |                          |                |                 |
|-------------------------------------------------------------|--------------------------|------------------------|------------------|------------------|---------------------|------------------------------------------------------|-------------------------------------------------------------------------|--------------------------|----------------|-----------------|
| All Storage Obje<br>GROUPED BY VENDOR                       | ects                     |                        |                  |                  | EDIT HELP           | All Active Alerts (39<br>ALL UNACKNOWLEDGED ALERTS   | )                                                                       |                          |                | EDIT HELP       |
| ⊢ ⊡⊗ HP                                                     |                          |                        |                  |                  |                     | ALERT NAME                                           | MESSAGE                                                                 | TRIGGERING               | ACTIVE<br>TIME | RELATED<br>NODE |
|                                                             |                          |                        |                  |                  |                     | ▲ LUN Total Latency is greater than or equal to 20ms | LUN Total Latency is greater<br>than or equal to 20ms was<br>triggered. | 00257<br>Volume<br>00257 | 7h<br>20m      |                 |
| Constant NetApp Constant Pure Storage Constant Pure Storage | , Inc.                   |                        |                  |                  |                     | LUN Total Latency is greater than or equal to 20ms   | LUN Total Latency is greater<br>than or equal to 20ms was<br>triggered. | 00256<br>Volume<br>00256 | 7h<br>20m      |                 |
| Storage Objects                                             | by Performan             | ce Risk                |                  |                  | Q EDIT HELP         | LUN Total Latency is greater than or equal to 20ms   | LUN Total Latency is greater<br>than or equal to 20ms was<br>triggered. | swi-esx                  | 1d 6h<br>31m   |                 |
| RESOURCE                                                    | TYPE                     | ARRAY                  | LATENCY          | IOPS             | THROUGHPUT          | Pool Oversubscribed Capacity is between              | Pool Oversubscribed<br>Capacity is between                              | aggr1                    | 1d 6h<br>40m   |                 |
| 200257 Volume<br>00257                                      | LUN                      | 000194900393           | 777 ms           | 0                | 0.00 MB/s           | A Pool Oversubscribed                                | Pool Oversubscribed                                                     | aggr1                    | 1d 6h          |                 |
| . <b>₽©</b> 00256 Volume<br>00256                           | LUN                      | 000194900393           | 263 ms           | 0                | 0.00 MB/s           | 10%                                                  | was triggered.                                                          | 988 <sup>, 1</sup>       | 40m            |                 |
| 👰 swi-esx                                                   | LUN                      | Storage Center 60964   | 50 ms            | 0                | 0.00 MB/s           |                                                      | nems on page Show an                                                    | Display                  | /ing objec     | ts 1 - 5 of 39  |
| ⊡ <mark>⊗</mark> A                                          | STORAGE POOL             | € 208000c0ffda2b<br>f9 | 9.96 ms          | 1                | 0.00 MB/s           | Array Raw Disk Cap                                   | acity Summary                                                           |                          |                | C EDIT HELP     |
| ⊡⊗ dg01- thick                                              | STORAGE POOL             | © 208000c0ffda2b<br>f9 | 9.70 ms          | 0                | 0.00 MB/s           | Spare 📕 Used 📃 Re                                    | maining                                                                 |                          |                |                 |
|                                                             | of 513   🕥   🛞   Ite     | ms on page 5   Show    | vall  <br>Displa | aying ob         | jects 1 - 5 of 2562 | Dell_MD3200i                                         | 0.00 KE                                                                 | 3 / 3.00 TB / 0.         | .00 KB / 3     | .00 TB Total    |
| Storage Objects                                             | by Capacity R            | isk                    |                  |                  | Q EDIT HELP         | NFXCDCXTREMIO                                        | 0.00 KB /                                                               | 18.19 TB / 0.0           | IO KB / 18     | .19 TB Total    |
| RESOURCE TYPE                                               | E ARRAY L                | AST 7 DAYS             | WARNII           | NG CRI           | FICAL AT            | AMS2100@10.1.134.253                                 | 0.00 KE                                                                 | 8 / 3.57 TB / 0.         | .00 KB / 3     | .57 TB Total    |
| 22 LUN                                                      | AMS2100<br>@10.1.134.253 | Used: 1009             | 6 > 90%          | > 9<br><b>No</b> | 5% 100%<br>w Now    | NetApp-ESeries-2650                                  | 0.00 KE                                                                 | 3 / 3.27 TB / 0          | .00 KB / 3     | .27 TB Total    |
|                                                             | @1011134233              | Used: 100              |                  |                  | EN 400%             | pstorv                                               | 0.00 KE                                                                 | 3 / 5.12 TB / 0          | .00 кв / 5     | .12 TB Total    |

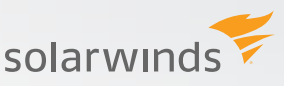

The **All Storage Objects** widget will not only show you all the storage devices, but also point to devices that are having problems using easy-to-see green, yellow, and red notifications. To get to the exact cause, you can drill down into the array data until you get to the specific storage resource with the problem.

| All Storage Objects               | EDIT HELP |
|-----------------------------------|-----------|
|                                   |           |
|                                   |           |
| - Dell                            |           |
| ▶ 🥞 Dell_MD3200i                  |           |
| ▶ 🛃 Dell_MD3600i                  |           |
| 🔻 🍓 Storage Center 60964          |           |
| ▼ Storage Pools                   |           |
| Assigned                          |           |
| ▶ LUNs                            |           |
| stp-eqlogic-02                    |           |
| The EMC                           |           |
|                                   |           |
| 🕨 🍓 isilon-cluster                |           |
|                                   |           |
| system:VNX5200:APM001451217922007 |           |
| Hitachi                           |           |
| ▶ □ 🔁 HP                          |           |
|                                   |           |
| VetApp                            |           |
| 🕨 🍓 bas-netappv81                 |           |
| Iab-netapp814-clus                |           |
| Image: March 100 metapp822-clus   |           |
| Pure Storage, Inc.                |           |
| > Story                           |           |
|                                   |           |

A faster way to recognize performance problems is with either **All Active Alerts** or **Storage Objects by Performance Risk.** 

The **Storage Objects by Performance Risk** will give you a summary of performance problems sorted by latency. Like most things, high latency is not an ideal situation. However, the definition of "high" varies by environment and application. In addition to latency, IOPS and throughput are shown, and you can tailor the thresholds for the individual resources to be more specific to your requirements. Using this information allows you to troubleshoot your top performance problems by latency at the main screen immediately.

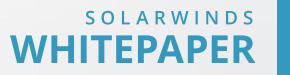

| Storage Objects b                        | y Per   | formance Risk                 |                      |                   | Q HELF               |
|------------------------------------------|---------|-------------------------------|----------------------|-------------------|----------------------|
| RESOURCE                                 | TYPE    | ARRAY                         | LATENCY              | IOPS              | THROUGHPUT           |
| E tex-esx-02_Lun13                       | LUN     |                               | 100 ms               | 8                 | 0.10 MB/s            |
| St.Petersburg ESX<br>i 5.5 Cluster Lun12 | LUN     |                               | 64 ms                | 9                 | 0.27 MB/s            |
| 👰 lab-dem-sql-lun0<br>1                  | LUN     |                               | 62 ms                | 92                | 14.75 MB/s           |
| 👰 swi-esx                                | LUN     | Compellent Storag<br>e Center | 51 ms                | 0                 | 0.00 MB/s            |
| St.Petersburg<br>ESXi 5.5 Cluster Lun0   | LUN     |                               | 46 ms                | 4                 | 0.11 MB/s            |
|                                          | 536   🕥 | 🍥   Items on page             | 5   Show a<br>Displa | II  <br>iying obj | ects 11 - 15 of 2680 |

In addition to the performance information on the SRM Summary Dashboard, the Performance Dashboard lets you see additional performance data points. It includes the performance objects by risk and information for **LUNs by Performance** and **NAS Volumes by Performance**. Any of these sections will allow you to instantly dig into the specific storage resource that is experiencing performance problems.

| erformance Dash             | boa   | ď                           |                 |            |                         |                                                     |                                                                         |                           |               |                |                              |                     |      |                            | 6                                      |
|-----------------------------|-------|-----------------------------|-----------------|------------|-------------------------|-----------------------------------------------------|-------------------------------------------------------------------------|---------------------------|---------------|----------------|------------------------------|---------------------|------|----------------------------|----------------------------------------|
| Storage Objects by          | Perf  | ormance Risk                |                 |            | Q EDIT HELP             | All Active Alert                                    | s (44)<br>LERTS                                                         |                           |               | EDIT HELP      | LUNs by                      | Performance         |      |                            | Q EDIT HELP                            |
| RESOURCE                    | TYPE  | ARRAY                       | LATENCY         | IOPS       | THROUGHPUT              |                                                     |                                                                         |                           | ACTIVE        | RELATED        | LUN                          | STORAGE POOL        | IOPS | LATENCY                    | THROUGHPUT                             |
| SYD-2K3-FCHBA: E<br>MC      | LUN   | CLARIION+APM000<br>71600268 | 1076 ms         | 0          | 0.00 MB/s               | ALERT NAME                                          | MESSAGE                                                                 | TRIGGERING OBJECT         | TIME          | NODE           |                              | Co Virtual P        | 1855 | 0.62 mr                    | 10.80 MB                               |
| 90 SYD-2K3-FCHBA; E         | IUN   | CLARIION+APM000             | 801 ms          | 0          | 0.00 MB/s               | Minimum IOPS                                        | IOPS was triggered.                                                     | CDC_ESX_FC_VMFS02         | 1m            |                | FS01                         | ool                 | 1055 | 0.02 115                   | 10.00 MID                              |
| MC<br>SYD-2K3-FCHBA+E<br>MC | LUN   | 71600268                    | 667 ms          | 0          | 0.00 MB/s               | LUN Total<br>Latency is greater<br>than or equal to | LUN Total Latency is<br>greater than or equal<br>to 20ms was triggered. | LUN 13 - Ticket<br>110757 | 4d 13h<br>32m |                | CDC_IS<br>CSI_DEV_VM<br>FS02 | Col Virtual P       | 860  | 0.76 ms                    | 31.13 MB                               |
| Description Syd-2K3-FCHBA   | LUN   | CLARHON+APM000<br>71600268  | 667 ms          | 0          | 0.00 MB/s               | 20ms                                                | LUN Total Latency is                                                    |                           |               |                | CDC_IS<br>CSI_VMFS06         | Co Virtual P<br>col | 650  | 0.45 ms                    | 20.64 MB                               |
| 20 SYD-2K3-FCHBA, E<br>MC   | LUN   | CLARIION+APM000<br>71600268 | 534 ms          | 0          | 0.00 MB/s               | Latency is greater<br>than or equal to<br>20ms      | greater than or equal to 20ms was triggered.                            | SYD-2K3-FCHBA, EMC        | 47m           |                | DCLIS<br>CSL_VMFS03          | Co Virtual P<br>ool | 598  | 0.46 ms                    | 15.16 MB                               |
|                             | 4   🕥 | Items on page 5             | Show all  <br>E | lisplaying | g objects 1 - 5 of 1168 | LUN Total<br>Latency is greater<br>than or equal to | LUN Total Latency is<br>greater than or equal<br>to 20ms was triggered. | SYD-2K3-FCHBA: EMC        | 5d 1h<br>47m  |                | CDC_ES<br>X_FC_VMF50<br>1    | Col Virtual P       | 458  | 0.58 ms                    | 17.10 MB                               |
| All Storage Objects         |       |                             |                 |            | EDIT HELP               | 20ms                                                | LUN Total Latency is                                                    |                           |               |                |                              | ge 1 of 215   (     |      | ms on page<br>Displaying o | 5   Show all  <br>bjects 1 - 5 of 1071 |
| Cigo IBM                    |       |                             |                 |            |                         | Latency is greater<br>than or equal to<br>20ms      | greater than or equal to 20ms was triggered.                            | SYD-2K3-FCHBA*EMC         | 5d 1h<br>47m  |                | NAS Volu                     | mes by Perfo        | orm  |                            | Q EDIT HELS                            |
| ► Co NetApp                 |       |                             |                 |            |                         | O Page 1 of S                                       | 🛞 🍥 Items on page                                                       | Show all                  |               |                | ance                         |                     |      |                            |                                        |
| ► Cite EMC                  |       |                             |                 |            |                         |                                                     |                                                                         | Displa                    | ying objec    | ts 1 - 5 of 44 | VOLUME                       | STORAGE             | IOPS | LATENCY                    | THROUGHPUT                             |
|                             |       |                             |                 |            |                         | Event Summar                                        | y                                                                       |                           |               | EDIT HELP      | Be /ifs                      | Co Mittual Roo      | 821  | Unknown                    | 434.62 KR                              |
|                             |       |                             |                 |            |                         | TODAY                                               |                                                                         |                           |               |                | Em vol0                      | CO                  | 52   | 0.02 mr                    | 41.45 KB                               |
|                             |       |                             |                 |            |                         | 82 LUN Critica                                      |                                                                         |                           |               |                |                              |                     | 50   | 0.05                       | 24.51 KB                               |
|                             |       |                             |                 |            |                         | 25 LUN Warnin                                       | 75                                                                      |                           |               |                |                              | aggr0n2             | 50   | 0.00 ms                    | 24.31 NB                               |

This data allows you to instantly address performance problems. To see overall performance at the array and/or storage pool level, SRM gives you access to that data in just one or two clicks. For array-specific performance information, select an array in the **All Storage Objects**. The **Array Details** screen will show detailed information for that array. Clicking once more in the **All Storage Objects** section will show the storage pools and allow you to select the **Storage Pool Details** screen for each pool. Going even lower will show all the LUNs assigned to each pool.

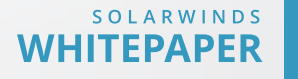

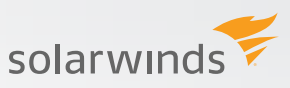

Selecting a LUN will bring up the **LUN Details** screen. Each of these screens will present specific performance information as it relates to that storage resource.

| All Storage Objects | All | Storage | <b>Objects</b> |
|---------------------|-----|---------|----------------|
|---------------------|-----|---------|----------------|

| All Storage Objects<br>GROUPED BY VENDOR |
|------------------------------------------|
| ► Cio IBM                                |
| VetApp                                   |
| Image: Bas-netappv81                     |
| ▶ ੴ netapp822-clus                       |
| The EMC                                  |
| CLARiiON+APM00071600268                  |
| The Storage Pools                        |
| E 0000                                   |
| Description 10001                        |
| ✓ □ 0002                                 |
| ✓ LUNs                                   |
| SYD-2K3-FCHBA                            |
| SYD-2K3-FCHBA*EMC                        |
| SYD-2K3-FCHBA, EMC                       |
| SYD-2K3-FCHBA: EMC                       |
| SYD-2K3-FCHBA; EMC                       |
| SYD-2K3-FCHBA+EMC                        |
| Sydney Hyperv Cluster FC01               |
| tex-esx-02_Lun11                         |
| Be bas-esx-02-rdm01                      |
| 是 LUN 28                                 |
| There are 2 more items. Show next 2.     |
| isilon-cluster                           |
| lab-vnx5200                              |
|                                          |
| system:vNX5200:APM00145121/922007        |
| Dell                                     |

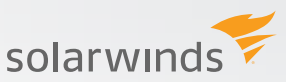

#### Array Details

| Array Details - 🍬 F/  | A-420 - 🗟 Summary      |                                             |                                 |                                             |                                         |
|-----------------------|------------------------|---------------------------------------------|---------------------------------|---------------------------------------------|-----------------------------------------|
| ~                     | Management             |                                             | HELP                            | Array Status                                | HELP                                    |
| SUMMARY BLOCK STORAGE | ARRAY                  | tistics Poll 🔿 Topology Poll 🐵 Rediscover 🖌 | <sup>9</sup> Map Server Volumes | Zoom 1h 12h 24h                             | AVERAGE THROUGHPUT                      |
| ADD TAB               | Array Details          |                                             | HELP                            | 2,649.81 IOPS                               | 47.34 MB/sec                            |
|                       | ARRAY STATUS           | FA-420 is OK                                |                                 | մենենեննեն                                  | datatulahatata.                         |
|                       | MANUFACTURER:          | Pure Storage, Inc.                          |                                 | USABLE CAPACITY                             | NAS CAPACITY                            |
|                       | MODEL:                 | FA-420                                      |                                 | 0.006                                       | 006                                     |
|                       | IP ADDRESS:            | 10.1.132.185                                |                                 | 90%                                         | 0%0                                     |
|                       | VENDOR STATUS CODE:    | Active                                      |                                 | 13 79 TB / 15 24 TB                         | 0.00 KB / 0.00 KB                       |
|                       | MONITORING PROVIDERS:  | 10.1.132.185 (Block)                        |                                 | 13.13 137 13.24 13                          | 0.00 10 1 0.00 10                       |
|                       | SERIAL NUMBER:         | 31b3d4d6-b7d6-0289-9ea9-ed154               | dca6ffa                         | Performance Summary                         | HELP                                    |
|                       | FIRMWARE:              | 4.6.3                                       |                                 | ,                                           |                                         |
|                       | LAST DATABASE UPDATE:  | Saturday, September 3, 2016 1:19            | AM                              | Oct 10 2016, 8:30 am - Oct 11 2016, 8:30 am | Zoom 1h 12h 24h                         |
|                       | Performance Comparison |                                             | HELP                            | IOPS Total IOPS                             | ~~~~~                                   |
|                       |                        | Read IOPS and Total IOPS                    |                                 | Throughput Total MB / sec                   |                                         |
|                       | Oct                    | 10 2016, 8:00 am - Oct 11 2016, 8:00 am     |                                 | IO Size Total KB                            |                                         |
|                       | Read IOPS              | ▼ Total IOPS                                | v                               | R/W IOPS Ratio R / W %                      | ~~~~~~~~~~~~~~~~~~~~~~~~~~~~~~~~~~~~~~~ |
|                       | 4000                   |                                             |                                 |                                             | 4:00 PM 11 Oct 8:00 AM                  |

## Storage Pool Details

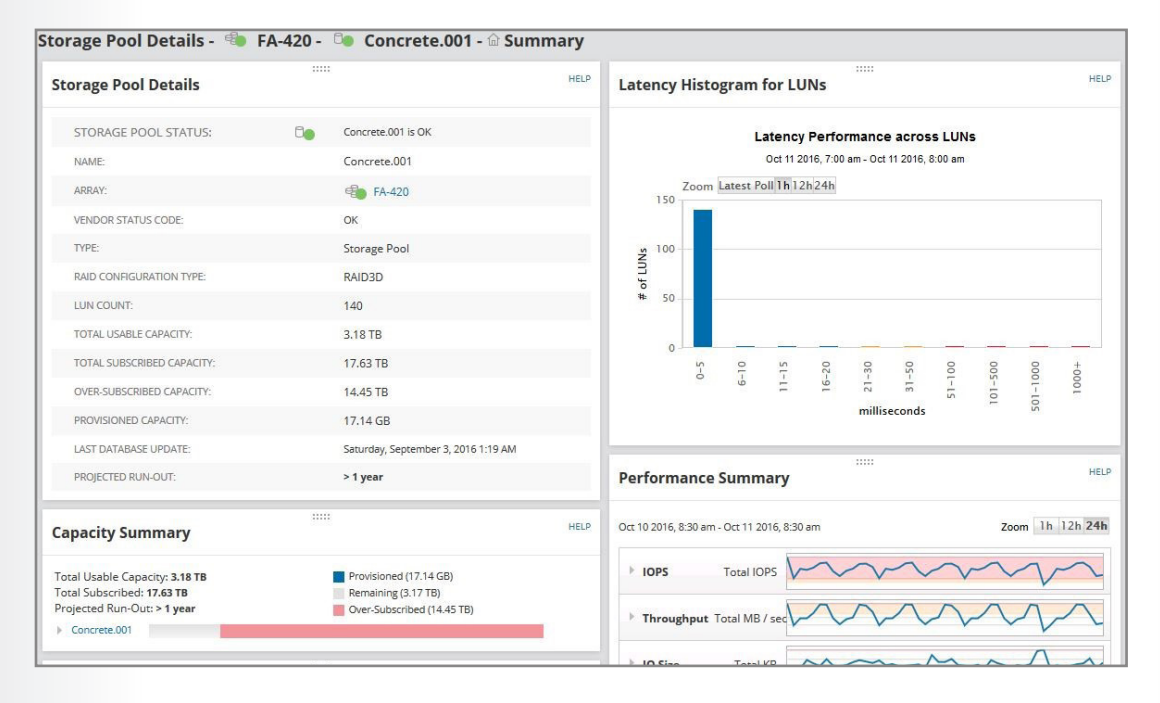

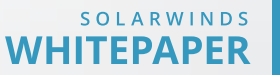

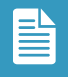

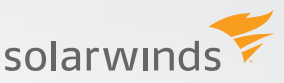

### LUN Details

| JN Details                 |                                  | HELP Performance Summary                    |
|----------------------------|----------------------------------|---------------------------------------------|
| LUN STATUS:                | RDM_for_Hyp is OK                | Oct 10 2016, 8:30 am - Oct 11 2016, 8:30 am |
| NAME:                      | RDM_for_Hyp                      |                                             |
| UUID:                      | 624A937031B3D4D6B7D60289000      | 01135D Total IOPS                           |
| CACHE ENABLED:             | True                             | Latency Total ms                            |
| STORAGE POOL:              | Concrete.001                     |                                             |
| ARRAY:                     | 👘 FA-420                         | Throughput Total MB / sec                   |
| VENDOR STATUS CODE:        | Information                      |                                             |
| RAID CONFIGURATION TYPE:   | RAID3D                           |                                             |
| TYPE:                      | Thin                             | R/W IOPS Ratio R/W %                        |
| PROTOCOL:                  | iSCSI                            | 4:00 PM                                     |
| READ ONLY:                 | False                            |                                             |
| MAPPED:                    | True                             |                                             |
| TOTAL SIZE:                | 2.00 TB                          |                                             |
| FILE SYSTEM USED CAPACITY: | Unknown                          | Active Alerts on This LUN (0)               |
| CONSUMED CAPACITY:         | 1.34 TB                          | ALERT NAME MESSAGE TRICCEDING ODIECT ACTIV  |
| LAST DATABASE UPDATE:      | Saturday, September 3, 2016 1:11 | AM                                          |
| PROJECTED RUN-OUT:         | > 1 year                         | IOPS Performance Per Related LUNs           |
| pacity Summary             |                                  | HELP CURRENT POOL: Concrete.001 V           |

Now, what do these high-level performance views do for the end-user? Right from the start, you can instantly discover, identify, and start troubleshooting performance problems. The goal is that the critical problems are up front, and the need to check each storage device one by one for problems is eliminated. In addition, having the ability to customize the dashboards and information is critical to tailoring the monitoring to your needs.

# **DRILLING INTO THE DETAILS**

Having a high-level view of storage performance is good for a quick overview, or understanding how things are operating. To take your monitoring to the next level, having access to details is critical. Now that we have reviewed the top level storage dashboards and performance data points that SolarWinds Storage Resource Monitor provides. This section will cover performance monitoring at the array, storage pool, and LUN/Volume level.

The **Array Details** screen is usually the first stop when looking at your storage performance. This is a great starting point for when you want to get a look at the overall performance for a storage array. Having this information is ideal when you want to compare the expected performance of an array versus how the array is actually performing. In addition, you can get an understanding of read/write performance ratios in relation to the overall performance.

| Array Details - 🤏 F   | A-420 - 🕯 Summary      |                                                |              |                                             |                                         |
|-----------------------|------------------------|------------------------------------------------|--------------|---------------------------------------------|-----------------------------------------|
| <                     | Management             |                                                | HELP         | Array Status                                | HEL                                     |
| SUMMARY BLOCK STORAGE | ARRAY                  | ics Poll 🔿 Topology Poll 🖗 Rediscover 🖉 Map Se | rver Volumes | Zoom 1h 12h 24h                             | AVERAGE THROUGHPUT                      |
| ADD TAB               | Array Details          | int                                            | HELP         | 2,649.81 NPS                                | 47.34 MB/sec                            |
|                       | ARRAY STATUS           | FA-420 is OK                                   |              | մեմենինեննեն                                | վ. վ. կ. կ. կ. կ. կ. կ. կ. կ.           |
|                       | MANUFACTURER:          | Pure Storage, Inc.                             |              | USABLE CAPACITY                             | NAS CAPACITY                            |
|                       | MODEL:                 | FA-420                                         |              | 0006                                        | 004                                     |
|                       | IP ADDRESS:            | 10.1.132.185                                   |              | 90%                                         | 0%0                                     |
|                       | VENDOR STATUS CODE:    | Active                                         |              | 12 TO TR / 15 24 TR                         | 0.00 KB (0.00 KB                        |
|                       | MONITORING PROVIDERS:  | 10.1.132.185 (Block)                           |              | 13/79 107 13:24 10                          | 0.00 KB / 0.00 KB                       |
|                       | SERIAL NUMBER:         | 31b3d4d6-b7d6-0289-9ea9-ed154dca6ffa           |              | Performance Summary                         | не                                      |
|                       | FIRMWARE:              | 4.6.3                                          |              |                                             |                                         |
|                       | LAST DATABASE UPDATE:  | Saturday, September 3, 2016 1:19 AM            |              | Oct 10 2016, 8:30 am - Oct 11 2016, 8:30 am | Zoom 1h 12h 24                          |
|                       | Performance Comparison |                                                | HELP         | Total IOPS Total IOPS                       | ~~~~~                                   |
|                       | Re                     | ead IOPS and Total IOPS                        |              | Throughput Total MB / sec                   | $\sim$                                  |
|                       | Oct 10                 | 2016, 8:00 am - Oct 11 2016, 8:00 am           |              | IO Size Total KB                            |                                         |
|                       | Read IOPS              | v Total IOPS                                   | v            | R/W IOPS Ratio R / W %                      | ~~~~~~~~~~~~~~~~~~~~~~~~~~~~~~~~~~~~~~~ |
|                       | 4000                   |                                                | _            | 4                                           | 00 PM 11 Oct 8:00 AM                    |

The **Block Storage** and **File Storage** tabs allow you to quickly get into the underlying performance information for the device's storage pools and LUNS/Volumes. Each of these tabs will show you latency summaries and performance summaries for the individual resources. At a glance, this will let you see if you have any latency issues at the LUN/Volume level, and what your highest performing LUN/volumes are by IOPS, throughput, or latency.

| Arra | y Details - 🛸 | Ne | tApp (7-Mode                                                                               | ) - 🗏 Bl             | ock Stor               | age             |                         |             |                                    |                          |                                                                                                    |
|------|---------------|----|--------------------------------------------------------------------------------------------|----------------------|------------------------|-----------------|-------------------------|-------------|------------------------------------|--------------------------|----------------------------------------------------------------------------------------------------|
| ŵ    | SUMMARY       | «  | Thin LUNs                                                                                  |                      |                        |                 |                         |             |                                    | Q HELP                   | Latency Histogram for LUNs                                                                                                    |
|      | BLOCK STORAGE |    | LUN                                                                                        | STORAGE<br>POOL      | ASSOCIATED<br>ENDPOINT | TOTAL<br>SIZE ▼ | PROVISIONED<br>CAPACITY | PROVISIONED | FILE<br>SYSTEM<br>USED<br>CAPACITY | FILE<br>SYSTEM<br>USED % | Latency Performance across LUNs<br>Oct 11 2016, 7:00 am - Oct 11 2016, 8:00 am                                                                                                    |
| •    | ADD TAB       |    | /vol/lun_mveno0<br>2_disk2_vol<br>/lun_mveno02_di<br>sk2                                   | D <b>o</b> ag<br>gr1 |                        | 3.00 GB         | 39.25 MB                | 196         | Unknown                            | Unknown                  | Zoom Latest PollTh12h24h                                                                                                    |
|      |               |    | Vol/netapp_7mo<br>de_rdm01_bas_e<br>sx_04<br>/netapp_7mode_<br>rdm01_bas_esx_<br>04        | Co ag<br>gr1         |                        | 1.50 GB         | 0.00 KB                 | 0%          | Unknown                            | Unknown                  | 0 2 3 0 11<br>0 21-30<br>0 5 4 0 1<br>0 5 0 1<br>0 5 0 |
|      |               |    | 20<br>/vol/netapp_7mo<br>de_rdm02_bas_e<br>sx_04<br>/netapp_7mode_<br>rdm02_bas_esx_<br>04 | D <b>e</b> ag<br>gr1 |                        | 1.50 GB         | 0.00 KB                 | 0%          | Unknown                            | Unknown                  | milliseconds 2 8                                                                                                    |
|      |               |    | Vol/netapp_7mo<br>de_iscsi_vol01_ba<br>s_esx_04<br>/netapp_7mode_i<br>scsi_vol01_bas_e     | De ag<br>gr1         |                        | 1.50 GB         | 26.08 MB                | 2%          | Unknown                            | Unknown                  | LUN STORAGE LATENCY 1005 THEOUGHPUT<br>POOL (TOTAL) (TOTAL) (TOTAL)<br>//ool/un_mveno02_disk2<br>vol/un_mveno02_disk2                                                                                                    |
|      |               |    | sx_04                                                                                      |                      |                        |                 |                         | [           |                                    | Q HELP                   | Joslinetapp_7mode_rdm       01_bas_tex.Q4     Qm_aggr1     0 ms     0.00 KB       /netapp_7mode_rdm01_b     as_tex_04     0 ms     0.00 KB                                                                                                    |
|      |               |    | LUN STORAGE                                                                                | ASSO                 | CIATED                 | TOTAL SIZ       | E.▼ FIL                 | E SYSTEM    | FILE SY                            | STEM                     | 20<br>/vol/netapp_7mode_rdm                                                                                                    |

**Storage Pool Details** provide storage administrators the ability to understand performance at a pool/RAID level. Depending on how storage resources are assigned to applications, this can provide the ability to understand performance for similar applications. For example, a VM farm can be created for different instances of the same application. Having the applications tied to the same pool of storage with different LUNs is ideal as you have the same pattern of read/write ratio without running into instances where different read/write ratios are involved. This can cause application performance problems if the disk is having to store random data in one instance and sequential the next.

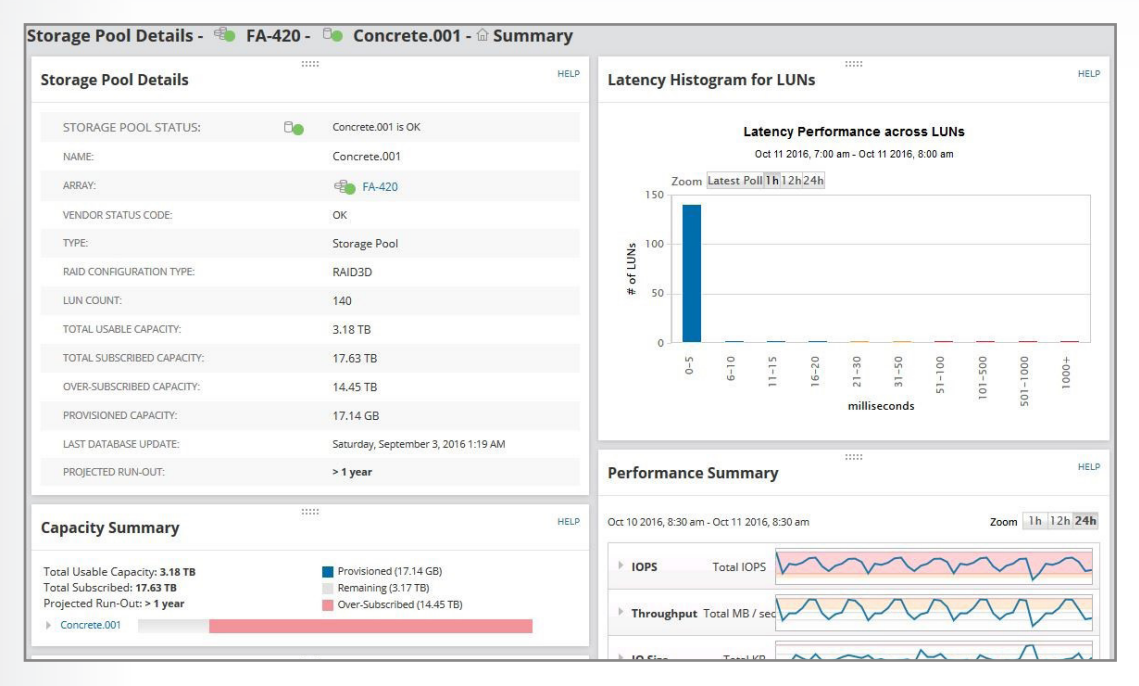

The **LUN and Volume Details** screen is where you can see performance at the lowest level. This is where you can tie application performance directly to the assigned storage, and where the power of SRM really comes into play. Not only can you see the individual LUN performance, you can also see it in relation to other LUNs in the same storage pool. Did a LUN in the same pool spike performance? Are all the LUNs in the same pool experiencing high latency? These are the kinds of questions the LUN Details screen can help answer.

| LUN Details                | (3         |                                     | HELP | Performance Summary                         |
|----------------------------|------------|-------------------------------------|------|---------------------------------------------|
| LUN STATUS:                | <b>9</b> 0 | RDM_for_Hyp is OK                   |      | Oct 10 2016, 8:30 am - Oct 11 2016, 8:30 am |
| NAME:                      |            | RDM_for_Hyp                         |      |                                             |
| UUID:                      |            | 624A937031B3D4D6B7D602890001135D    |      | Total IOPS                                  |
| CACHE ENABLED:             |            | True                                |      | Latency Total ms                            |
| STORAGE POOL:              |            | Concrete.001                        |      |                                             |
| ARRAY:                     |            | FA-420                              |      | Throughput Total MB / sec                   |
| VENDOR STATUS CODE:        |            | Information                         |      |                                             |
| RAID CONFIGURATION TYPE:   |            | RAID3D                              |      |                                             |
| TYPE:                      |            | Thin                                |      | R/W IOPS Ratio R/W %                        |
| PROTOCOL:                  |            | iSCSI                               |      | 4:00 PM                                     |
| READ ONLY:                 |            | False                               |      |                                             |
| MAPPED:                    |            | True                                |      | ( ) ( ) ( ) ( ) ( ) ( ) ( ) ( ) ( ) ( )     |
| TOTAL SIZE:                |            | 2.00 TB                             |      |                                             |
| FILE SYSTEM USED CAPACITY: |            | Unknown                             |      | Active Alerts on This LUN (0)               |
| CONSUMED CAPACITY:         |            | 1.34 TB                             |      | ALEDT NAME MESSAGE TRIGGERING ORIECT ACTIVE |
| LAST DATABASE UPDATE:      |            | Saturday, September 3, 2016 1:11 AM |      | ACTIVE MESANCE INIGERING OBJECT ACTIVE      |
| PROJECTED RUN-OUT:         |            | > 1 year                            |      | IOPS Performance Per Related LUNs           |
| apacity Summary            |            |                                     | HELP | CURRENT POOL: Concrete.001 V                |

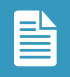

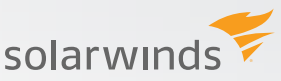

As you can see, the more in-depth you go with Storage Resource Monitor, the more information and comparisons become available. All of the information presented is critical to understanding your storage performance and how it affects your overall environment. In the next section we will cover thresholds and alerting and how with the right settings and planning you can make Storage Resource Monitor not just an important monitoring tool, but a critical one.

# THRESHOLDS AND ALERTING: WHERE THE MAGIC HAPPENS

Above we talked about how SRM presents high level performance information and then we dove into the details around storage performance from the array, pool, and LUN/Volume detail. Now let's look at using thresholds and alerting to maximize your storage monitoring. This is where you can make Storage Resource Monitor adapt to your environment, while also showing what performance information matters to you.

### Thresholds

Setting thresholds is a key step in making sure your data center runs efficiently. When you start Storage Resource Monitor the first time, there are pre-set thresholds based on general best practices. This will work in most situations, however there are solutions that require something more specific. There are applications in your environment that require low latency, and if any of them deviate from that, it would cause major headaches. There are other applications that require a specific amount of IOPS, and any dip will slow the business down and lead to your inbox being filled with not-so-nice requests for information. Having your thresholds set properly can help you avoid so-called fire drills. The SRM Settings section is where you can set global thresholds for key storage resources.

| Getting Started with      | SRM                                                                         |  |
|---------------------------|-----------------------------------------------------------------------------|--|
| Start Discovering and mo  | onitoring your storage devices.                                             |  |
| » Add Storage Device      | Map Server Volumes to Storage Targets Manage Storage Objects                |  |
| Global SRM Settings       |                                                                             |  |
| View and manage global    | SRM Settings                                                                |  |
| » Global Array Threshold  | ls                                                                          |  |
| » Global Storage Pool Th  | resholds                                                                    |  |
| » Global LUN Thresholds   |                                                                             |  |
| » Global NAS Volume Th    | resholds                                                                    |  |
| » Global File Share Thres | holds                                                                       |  |
| » Global Vserver Thresh   | olds                                                                        |  |
| License Summary           |                                                                             |  |
| View your license type ar | id configure your SRM Profiler Module Integration.                          |  |
| » Manage SRM Profiler N   | Nodule Integration                                                          |  |
|                           |                                                                             |  |
| Groups                    |                                                                             |  |
| Storage objects may be a  | dded to groups. Groups may also contain other groups, nodes and interfaces. |  |
| » Manage Groups           |                                                                             |  |
| Manage Credentia          | ls                                                                          |  |
| Add, remove, and edit     | credentials used to monitor devices in SRM                                  |  |
| • EDM Condensiele Librer  |                                                                             |  |

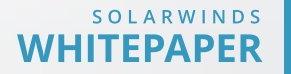

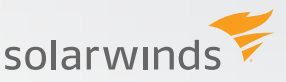

Thresholds can be set for IOPS, throughput, I/O size, capacity, and latency (LUN and volume specific). In addition, some of these can be set by read, write, or total, so you can even customize for applications that are heavy on read or heavy on write performance.

| SRM Array T           | hresholds                  |                      |              |                                |                              |                                                                  |                                                 |
|-----------------------|----------------------------|----------------------|--------------|--------------------------------|------------------------------|------------------------------------------------------------------|-------------------------------------------------|
| Configure Array thres | holds for all Orion module | 5                    |              |                                |                              |                                                                  |                                                 |
| IOPS (TOTAL)          |                            |                      |              |                                |                              |                                                                  |                                                 |
| Critical Level        | 1000000                    | 1 IOPS to 56294995   | 3421312 IOPS | ,                              | Arrays with Total KOPS above | e the currently's                                                |                                                 |
| Warning Level         | 900000                     | 1 IOPS to 56294995   | 3421312 IOPS | ,                              | e the currently s            |                                                                  |                                                 |
| IOPS (READ)           |                            | SRM Storage          |              |                                |                              |                                                                  |                                                 |
| Critical Level        | 1000000                    | Configure Storage Po |              |                                |                              |                                                                  |                                                 |
| Warning Level         | 900000                     | IOPS (TOTAL)         |              |                                |                              |                                                                  |                                                 |
| IODS (WRITE)          |                            | Critical Level       | 1000000      | 1 IOPS to 562949953421312 IOPS |                              | Storage Pools with Total IO                                      | 5                                               |
| Critical Level        | 1000000                    | Warning Level        | 900000       | 1 IOPS to 562949953421312 IOPS |                              | Storage Pools with Total IO                                      | s                                               |
| Warning Level         | 900000                     | IOPS (READ)          |              | SRM LUN The                    | resholds                     |                                                                  |                                                 |
| IOPS (OTHER)          |                            | Critical Level       | 1000000      | Configure LUN shreaho          | ids for all Orion modules    |                                                                  |                                                 |
| Critical Level        | 1000000                    | Warning Level        | 900000       | IOPS (TOTAL)                   |                              |                                                                  | Line on Tracings' share the surrent set of      |
| Warning Level         | 900000                     | IODE ANDITES         |              | Critical Level                 | 1000000                      | 1 KUPS to 562949953421312 KUPS<br>1 KUPS to 562949953421312 KUPS | LUNs with Total IOPS above the currently set ve |
| Harring Level         | 900000                     | IOPS (WRITE)         | (            | worning Level                  | 900000                       |                                                                  |                                                 |
| THROUGHPUT (TOTAL)    |                            | Critical Level       | 1000000      | IOPS (READ)                    |                              |                                                                  | Line on Read Mark to the survey of the          |
| Critical Level        | 1024                       | Warning Level        | 900000       | Critical Level                 | 1000000                      | 1 KOPS to 362949953421312 KOPS                                   | LUNs with Read IOPS above the ourrently set ve  |
| Warning Level         | 1000                       | IOPS (OTHER)         |              | marined rane                   | 900000                       |                                                                  |                                                 |
|                       |                            | Critical Level       | 1000000      | IOP5 (WRITE)                   |                              |                                                                  |                                                 |
| THROUGHPUT (READ)     |                            | Warning Level        | 900000       | Critical Level                 | 1000000                      | 1 KOPS to 562545953421312 KOPS                                   | LUNS with Write IOPS above the currently set vi |
| Critical Level        | 1024                       |                      |              | warring Level                  | 900000                       |                                                                  | care was providently about the carrieray and    |
| Warning Level         | 1000                       | THROUGHPUT (TOTAL)   |              | IOP5 (OTHER)                   |                              |                                                                  |                                                 |
|                       |                            | Critical Level       | 1024         | Critical Level                 | 1000000                      | 1 KIPS to 562949953421312 KIPS                                   | LUNs with Other IOPS above the currently set v  |
|                       |                            | Warning Level        | 1000         | Warning Level                  | 900000                       | 1 IGPS to 562940053421312 IGPS                                   | LUNs with Other IOPS above the currently set w  |
|                       |                            | THROUGHPUT (READ)    |              | LATENCY (TOTAL                 | 3                            |                                                                  |                                                 |
|                       |                            | Critical Level 1024  |              | Critical Level                 | 20                           | 1 ms to 10000 ms                                                 | LUNs with Total Latency above the currently set |
|                       |                            | Warning Level        | 1000         | Werning Level                  | 10                           | 1 ms to 10000 ms                                                 | LUNs with Total Latency above the currently set |
|                       |                            | warning cever 1000   |              | LATENCY (READ)                 |                              |                                                                  |                                                 |
|                       |                            | THROUGHPUT (WRITE)   |              | Critical Level                 | 20                           | 1 ms to 10000 ms                                                 | LUNs with Read Latency above the currently set  |
|                       |                            |                      |              | Warning Level                  | 10                           | 1 ms to 10000 ms                                                 | LUNs with Read Latency above the currently set  |
|                       |                            |                      |              | LATENCY (WRITE                 | 0                            |                                                                  |                                                 |
|                       |                            |                      |              | Critical Level                 | 20                           | 1 ms to 10000 ms                                                 | LUNs with Write Latency above the currently set |
|                       |                            |                      |              | Warning Level                  | 10                           | 1 ms to 10000 ms                                                 | LUNs with Write Latency above the currently set |

Using global settings allows you to tailor monitoring for your data center, but, as you know, there are also applications that differ from the others that need special attention. If that's the case, Storage Resource Monitor has you covered. Under each details screen (array, pool, and LUN/Volume), you can adjust the thresholds for that specific resource. Pool 1 needs to maintain 500 IOPS and I need to know when it goes below it. You can set the threshold to warning when IOPS are less than or equal to 600, and critical when IOPS are less than or equal to 550. LUN 2 has to maintain latency of 50ms. You can set the threshold to warning when it hits 40ms, and critical when it hits 50ms. The thresholds you set for the individual resources will translate to the summary screens we talked about before, so you can see at-a-glance if the required performance needs are being met.

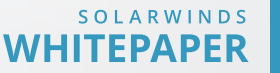

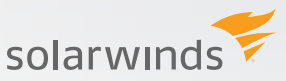

| torage Pool Details - 🏾 lab-vnx5 | 200 - 🤍 0001 - 🕯  | Summary                |                   |  |
|----------------------------------|-------------------|------------------------|-------------------|--|
| Storage Pool Details             |                   | MANAGE EDIT HELP       |                   |  |
| STORAGE POOL STATUS:             | 0001 is OK        |                        |                   |  |
| NAME:                            | 0001              |                        |                   |  |
| ARRAY:                           | lab-vnx5200       |                        |                   |  |
| VENDOR STATUS CODE:              | ок                |                        |                   |  |
| TYPE:                            | S Edit Properties | owing selected objects |                   |  |
| RAID CONFIGURATION TYPE:         | R • 0001          | ound server orders     |                   |  |
| LUN COUNT:                       | 2<br>Name:        | 0001                   |                   |  |
| TOTAL USABLE CAPACITY:           | 2                 |                        |                   |  |
| TOTAL SUBSCRIBED CAPACITY:       | 2<br>IOPS(Total)  | ☑ Override Orion G     | eneral Thresholds |  |
| OVER-SUBSCRIBED CAPACITY:        | 0 🔺 Warning:      | Less than or Equal to  | 600               |  |
| PROVISIONED CAPACITY:            | 2                 |                        |                   |  |
| LAST DATABASE UPDATE:            | F O Critical:     | Less than or Equal to  | 500               |  |
| PROJECTED RUN-OUT:               | > IOPS/Read)      |                        |                   |  |

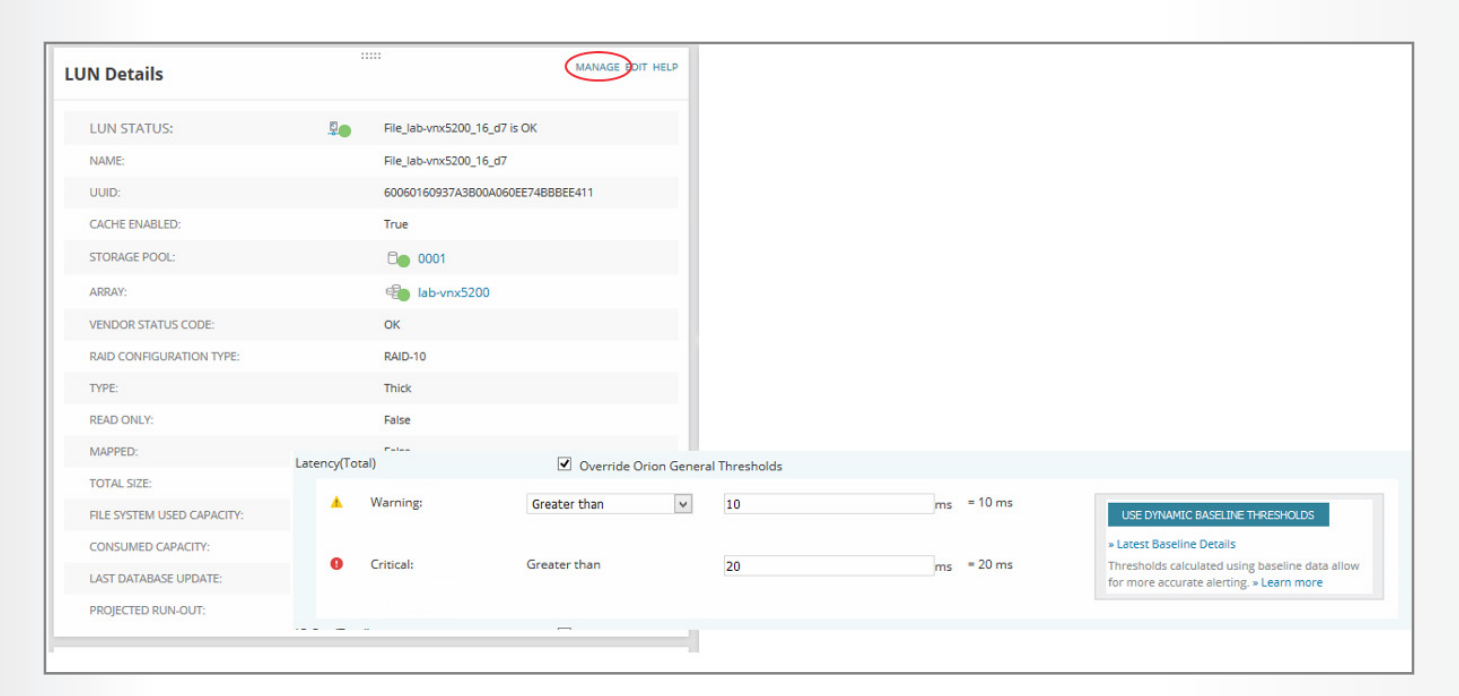

#### Alerting

So now you're thinking, "Thresholds are great, but if something happens when the custom thresholds are reached, I need to be alerted." In addition to custom thresholds, setting custom alerts will make sure you know when something goes wrong quickly. Like before, the standard alerts in SRM will get you going, however custom alerts help make sure you understand if all of your resources are performing as required. Creating custom alerts can be done for groups of resources with the same performance profile or for specific resources that have a very unique requirement.

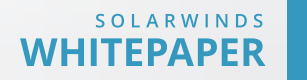

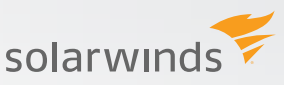

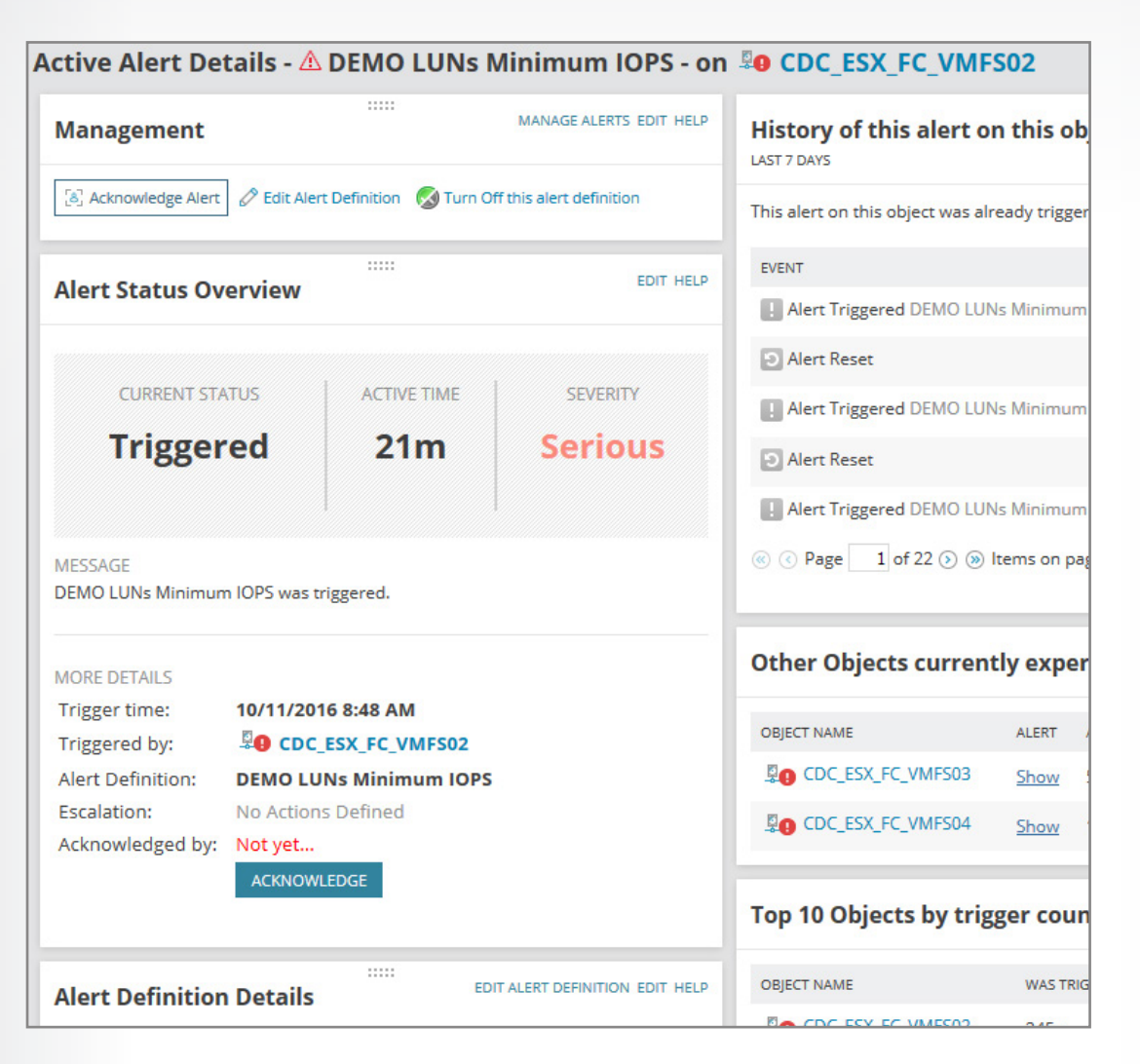

You can set a single alert for a specific storage resource, or set an alert for multiple resources that share a common performance profile. There is the ability to customize everything from a specific team to handle the alert, to setting that the condition has to exist for a period of time. You can even set the alert to be enabled only during a certain time of day. Setting a custom alert for a specific time helps avoid the unwanted alerting noise during expected downtime and/or planned degraded performance.

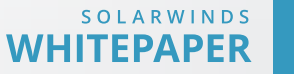

| Alert Definition Details                                                                                                    |                                             | EDIT ALERT DEFINITION EDIT HELP                   |
|----------------------------------------------------------------------------------------------------|---------------------------------------------|---------------------------------------------------|
| Name:<br>DEMO LUNs Minimum IOPS                                                                                                    |                                             |                                                   |
| Description:<br>No description specified                                                                                                 |                                             |                                                   |
| Type of Property to monitor<br>LUN                                                                                                    |                                             |                                                   |
| Severity:<br>Serious                                                                                                    |                                             |                                                   |
| Evaluation Frequency of alert:<br>Every 30 seconds                                                                                       |                                             |                                                   |
| Alert Custom Properties: (1)<br>ResponsibleTeam: Not specified                                                                           |                                             |                                                   |
| Scope of this Alert:<br>LUNs Custom Properties - FC_DEM                                                                                  | O_LUNs - is                                 | equal to - DEMO_Luns                              |
| Trigger Condition:<br>At least one child condition must be<br>IOPS (Total) Threshold - Warning V<br>IOPS (Total) Threshold - Critical Va | satisfied (Of<br>Value Reach<br>alue Reache | R)<br>ed - is equal to - 1<br>d - is equal to - 1 |
| Reset Condition:<br>When the trigger condition is no long                                                                                | ger true                                    |                                                   |
| Time of Day schedule:<br>Alert is always enabled                                                                                         |                                             |                                                   |
| Trigger Action:<br>No trigger action specified                                                                                           |                                             |                                                   |
| Reset Action:<br>No reset action specified                                                                                               |                                             |                                                   |

By using thresholds and custom alerts, Storage Resource Monitor has you covered when monitoring storage performance for all your applications. Along with dashboards and storage resource details, you can easily stay ahead of your storage performance needs and track when more resources are needed.

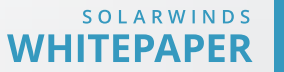

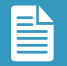

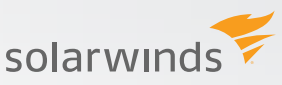

# **ABOUT SOLARWINDS**

SolarWinds provides powerful and affordable IT management software to customers worldwide from Fortune 500<sup>®</sup> enterprises to small businesses, government agencies and educational institutions. We are committed to focusing exclusively on IT Pros, and strive to eliminate the complexity that they have been forced to accept from traditional enterprise software vendors. Regardless of where the IT asset or user sits, SolarWinds delivers products that are easy to find, buy, use, maintain, and scale while providing the power to address all key areas of the infrastructure from on premises to the Cloud. Our solutions are rooted in our deep connection to our user base, which interacts in our <u>THWACK®</u> online community to solve problems, share technology and best practices, and participate in our product development process. Learn more today at <u>http://www.solarwinds.com/</u>.

SolarWinds, SolarWinds & Design, Orion, and THWACK are the exclusive property of SolarWinds Worldwide, LLC or its affiliates, are registered with the U.S. Patent and Trademark Office, and may be registered or pending registration in other countries. All other SolarWinds trademarks, service marks, and logos may be common law marks or are registered or pending registration. All other trademarks mentioned herein are used for identification purposes only and are trademarks of (and may be registered trademarks) of their respective companies.

© 2016 SolarWinds Worldwide, LLC. All rights reserved

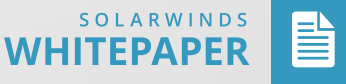